# Schneider Charge Pro Borne de recharge

Guide de mise en service

BRU9949500-01\_FR 03/2025

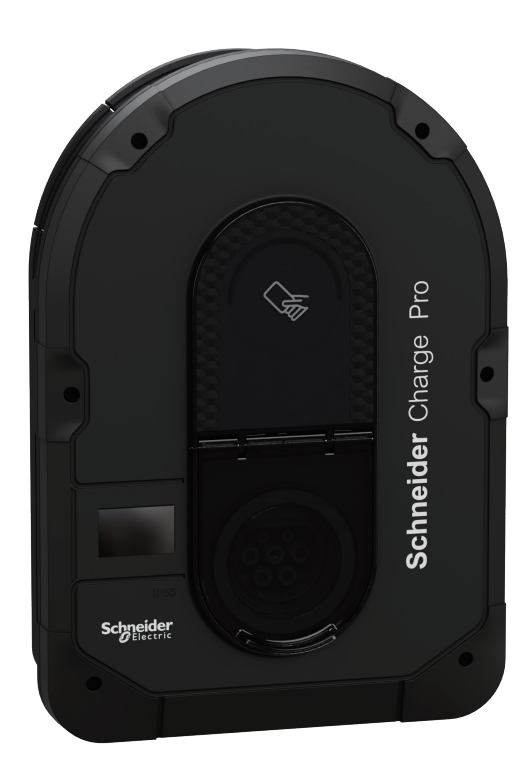

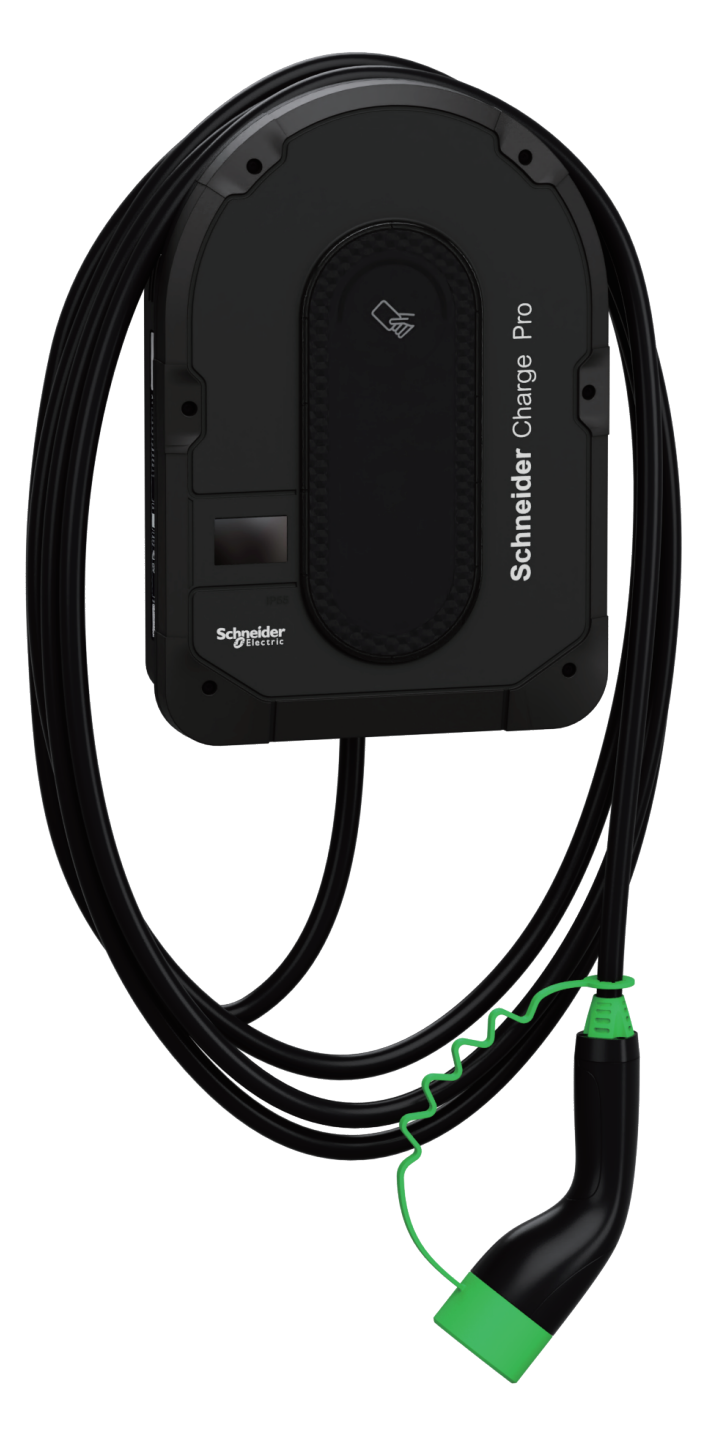

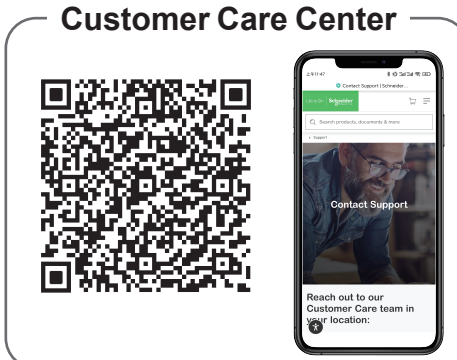

Schneider Gelectric

# **Schneider Charge Pro**

Guide de mise en service via eSetup

| Informations legales                                                                                               | 3      |
|----------------------------------------------------------------------------------------------------|--------|
| Sécurité                                                                                                    | 3      |
| Conditions préalables                                                                                              | 4      |
| Matériel                                                                                                    | 4      |
| Câble de la borne de recharge                                                                                      | 4      |
| Connexion au réseau                                                                                                | 4      |
| Application de mise en service                                                                                     | 4      |
| Dernière version du firmware                                                                                       | 4      |
| Connexion                                                                                                    | 5      |
| Initialisation de la borne de recharge                                                                             | 5      |
| Activation du point d'accès Wi-Fi de la borne de recharge                                                          | 5      |
| Lancement de l'application de mise en service                                                                      | 5      |
| Connexion au point d'accès Wi-Fi de la borne de recharge                                                           | 5      |
| Mise à jour du firmware                                                                                            | 5      |
| Réglages électriques                                                                                               | 6      |
|                                                                                                    |        |
| Gestion de l'énergie                                                                                               | 7      |
| Gestion de l'énergie<br>Réglages réseau                                                                            | 7<br>8 |
| Gestion de l'énergie<br>Réglages réseau<br>Réglages IP                                                             | 7<br>  |
| Gestion de l'énergie<br>Réglages réseau<br>Réglages IP<br>Supervision                                              |        |
| Gestion de l'énergie<br>Réglages réseau<br>Réglages IP<br>Supervision<br>Mode autonome                             |        |
| Gestion de l'énergie<br>Réglages réseau<br>Réglages IP<br>Supervision<br>Mode autonome<br>Transfert                |        |
| Gestion de l'énergie<br>Réglages réseau<br>Réglages IP<br>Supervision<br>Mode autonome<br>Transfert<br>Redémarrage |        |
| Gestion de l'énergie                                                                                               |        |
| Gestion de l'énergie                                                                                               |        |
| Gestion de l'énergie                                                                                               |        |
| Gestion de l'énergie                                                                                               |        |

## **Informations légales**

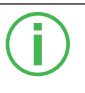

Les informations fournies dans ce document contiennent des descriptions générales, des caractéristiques techniques et/ou des recommandations concernant des produits/solutions.

Ce document n'est pas destiné à remplacer une étude détaillée ou un plan de développement ou de représentation opérationnel et propre au site. Il ne doit pas être utilisé pour déterminer l'adéquation ou la fiabilité des produits/solutions pour des applications utilisateur spécifiques. Il incombe à chaque utilisateur individuel d'effectuer, ou de faire effectuer par un professionnel de son choix (intégrateur, spécificateur ou équivalent), l'analyse de risques exhaustive appropriée ainsi que l'évaluation et les tests des produits/solutions par rapport à l'application ou l'utilisation particulière envisagée.

La marque Schneider Electric et toutes les marques de commerce de Schneider Electric SE et de ses filiales mentionnées dans ce document sont la propriété de Schneider Electric SE ou de ses filiales. Toutes les autres marques peuvent être des marques de commerce de leurs propriétaires respectifs.

Ce document et son contenu sont protégés par les lois sur la propriété intellectuelle applicables et sont fournis à titre d'information uniquement. Aucune partie de ce document ne peut être reproduite ou transmise sous quelque forme ou par quelque moyen que ce soit (électronique, mécanique, photocopie, enregistrement ou autre), à quelque fin que ce soit, sans l'autorisation écrite préalable de Schneider Electric.

Schneider Electric n'accorde aucun droit ni aucune licence d'utilisation commerciale de ce document ou de son contenu, sauf dans le cadre d'une licence non exclusive et personnelle, pour le consulter tel quel.

Schneider Electric se réserve le droit d'apporter à tout moment des modifications ou des mises à jour relatives au contenu de ce document ou à son format, sans préavis.

Dans la mesure permise par la loi applicable, Schneider Electric et ses filiales déclinent toute responsabilité en cas d'erreurs ou d'omissions dans le contenu informatif du présent document ou pour toute conséquence résultant de l'utilisation des informations qu'il contient.

Les équipements électriques doivent être installés, exploités et entretenus par un personnel qualifié. Schneider Electric décline toute responsabilité quant aux conséquences de l'utilisation de cet appareil.

## Sécurité

### Informations importantes

Lisez ces instructions attentivement et examinez l'équipement pour vous familiariser avec l'appareil avant d'essayer de l'installer, de le faire fonctionner ou d'en effectuer l'entretien. Les messages spéciaux suivants peuvent apparaître dans cette documentation ou sur l'équipement pour avertir de dangers potentiels ou pour attirer l'attention sur des informations qui clarifient ou simplifient une procédure.

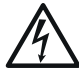

L'ajout de ce symbole à une étiquette de sécurité « Danger » ou « Avertissement » dénote l'existence d'un risque électrique susceptible de provoquer des blessures corporelles si les instructions ne sont pas respectées.

Ceci est le symbole d'alerte de sécurité. Il est utilisé pour vous avertir des risques potentiels de blessures. Respectez tous les messages de sécurité qui suivent ce symbole afin de prévenir tout risque de blessure ou de décès.

### A DANGER

DANGER indique une situation dangereuse qui, si elle n'est pas évitée, causera la mort ou des blessures graves.

### AVERTISSEMENT

AVERTISSEMENT indique une situation dangereuse qui, si elle n'est pas évitée, peut entraîner la mort ou des blessures graves.

### **ATTENTION**

ATTENTION indique une situation dangereuse qui, si elle n'est pas évitée, peut entraîner des blessures mineures ou modérées.

### **AVIS**

AVIS est utilisé pour aborder des pratiques qui ne sont pas liées à des blessures physiques.

VEUILLEZ NOTER

- Toutes les réglementations locales, régionales et nationales applicables doivent être observées lors de l'installation, de l'utilisation, de l'entretien et du remplacement de cet appareil.
- Schneider Electric ne peut être tenu pour responsable en cas de non-respect des instructions contenues dans ce document et dans les documents
- auxquels il fait référence.
- Les instructions de service doivent être respectées pendant toute la durée de vie de cet appareil.

## **Document connexe**

| Titre du document                            | Référence du document | Auteur du document    | Lien                                                            |
|----------------------------------------------|-----------------------|-----------------------|-----------------------------------------------------------------|
| Guide d'installation<br>Schneider Charge Pro | BRU2882901            | Schneider<br>Electric | https: //www.se.com/ww/en/<br>download/document/<br>BRU2882901/ |

## **Conditions préalables**

### Matériel

- Borne de recharge Schneider Charge Pro.
- Téléphone intelligent iOS ou Android.
- Une connexion au réseau pour se connecter à une supervision : Ethernet, Wi-Fi ou modem 4G

#### □ Câble de la borne de recharge

Si l'on doit utiliser une option de gestion de la charge, le mieux est de l'installer avant de commencer la mise en service.

- Il peut s'agir de:
- Peak Controller (contrôleur de pointe) : consultez le Guide d'installation de Peak Controller BQT5080401/BQT5080501.
- Communication par TIC (en France uniquement) : consultez le Guide d'installation de la borne de recharge. BRU2882901.
- Communication par TIC (en France uniquement) : consultez le Guide d'installation de la borne de recharge. BRU2882901.
- Passerelle Modbus RS485 vers protocole P1, permettant de se connecter à un compteur P1 (Belgique uniquement).
- DSO (entrée DI dans certains pays uniquement).

#### Connexion au réseau

Plusieurs modes de réseau sont possibles.

- Câble Ethernet.
- Wi-Fi : veillez à ce que le Wi-Fi soit à 2,4 GHz et vérifiez l'intensité du signal Wi-Fi.
- Modem 4G : Il faut insérer la carte SIM dans la borne.

#### □ Application de mise en service

Téléchargez l'application eSetup pour électricien sur votre smartphone. Vous pouvez télécharger cette application sur les boutiques iOS et Android.

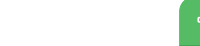

eSetup ios/Android

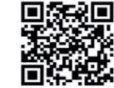

L'application eSetup doit disposer des fonctions autorisées sur votre smartphone :

- Services de localisation
- Localisation précise
- Réseau local
- Activation du Wi-Fi

### Dernière version du firmware

Si vous souhaitez télécharger la dernière version du firmware de la borne de recharge, ouvrez eSetup, sélectionnez « Gestionnaire de firmware » sur la page principale et téléchargez la dernière version du firmware de Schneider Charge Pro.

Il est nécessaire de télécharger ce fichier pour mettre à jour votre borne de recharge à la dernière version lors de la mise en service.

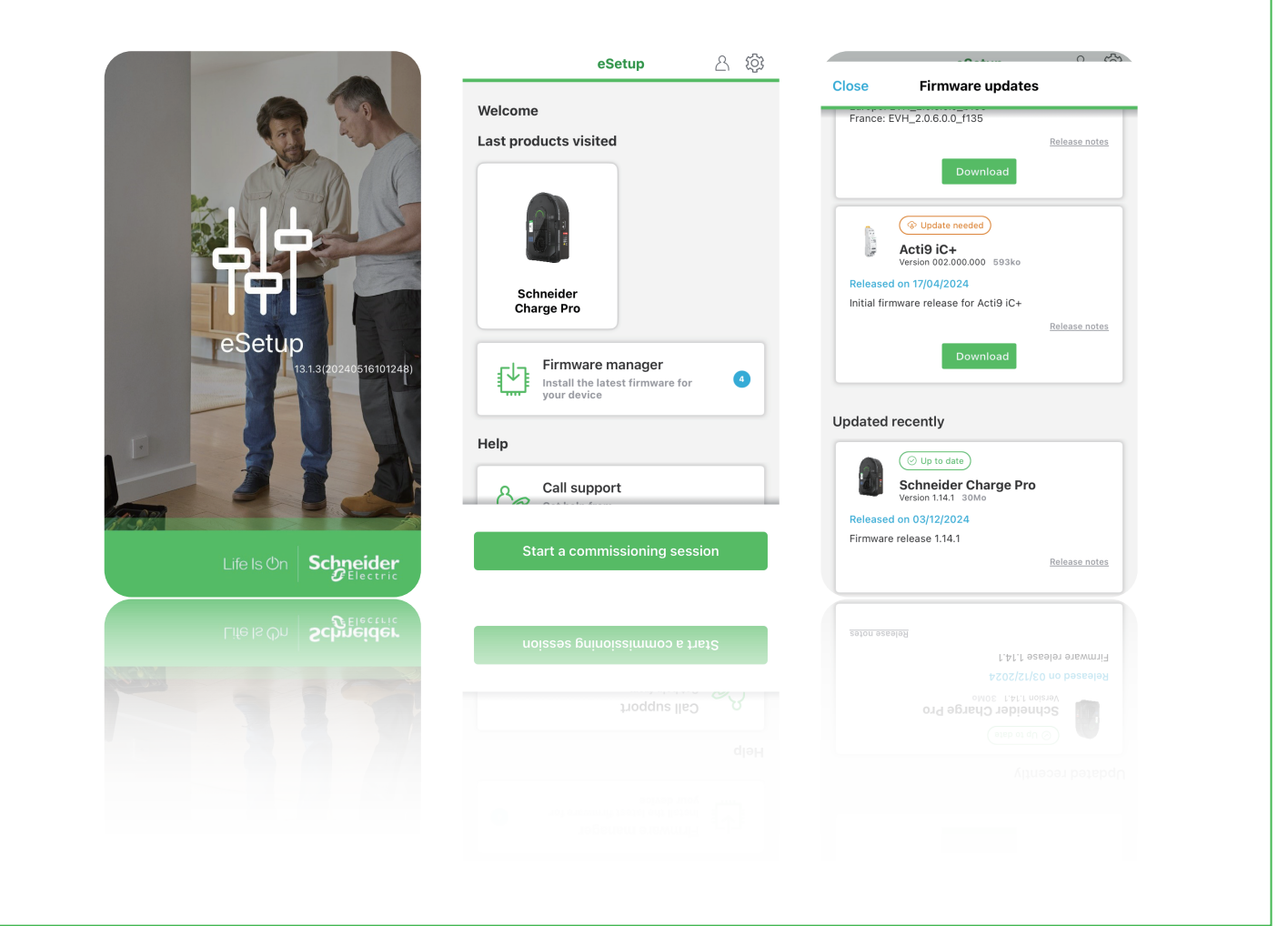

## Connexion

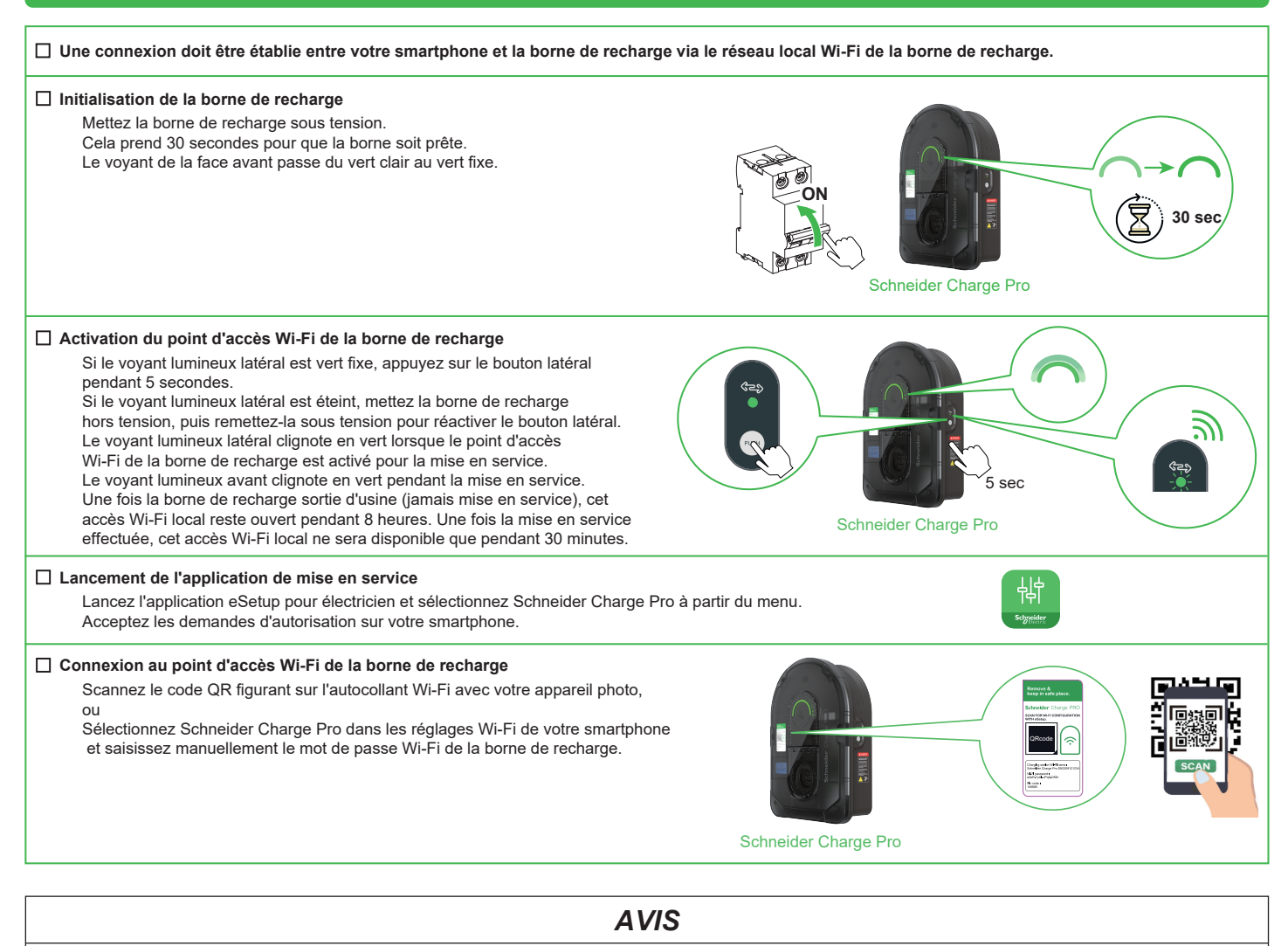

### FONCTIONNEMENT DE LA BORNE DE RECHARGE

· Les informations Wi-Fi doivent être conservées dans un endroit sûr.

· Une fois la mise en service terminée, n'oubliez pas de retirer les autocollants.

Tout manquement à ces instructions peut entraîner des dommages en matière de cybersécurité.

## Mise à jour du firmware

🗆 Installez la dernière version du firmware pour obtenir la meilleure expérience possible avec la borne de recharge.

### Devr ce faire, vous devez lancer la mise à jour du firmware.

□ Cette mise à niveau doit être effectuée au début de la mise en service. Effectuer cela en premier permet d'accéder aux nouvelles fonctionnalités disponibles.

 $\hfill\square$  Une mise à jour du firmware sera effectuée si la borne de recharge n'est pas à jour.

- Le voyant lumineux avant clignote en vert pendant la mise à jour.
- La borne de recharge redémarre automatiquement et effectue la configuration du nouveau firmware.
- Le voyant lumineux avant clignote en vert lorsqu'elle est terminée.

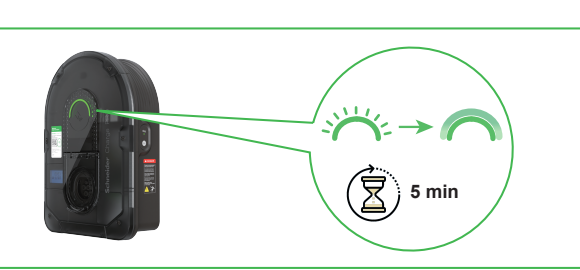

**AVIS** 

### MISE À JOUR DU FIRMWARE

Veillez à ne pas éteindre la borne de recharge pendant le processus de mise à jour. Le non-respect de ces instructions peut endommager l'équipement.

## **Réglages électriques**

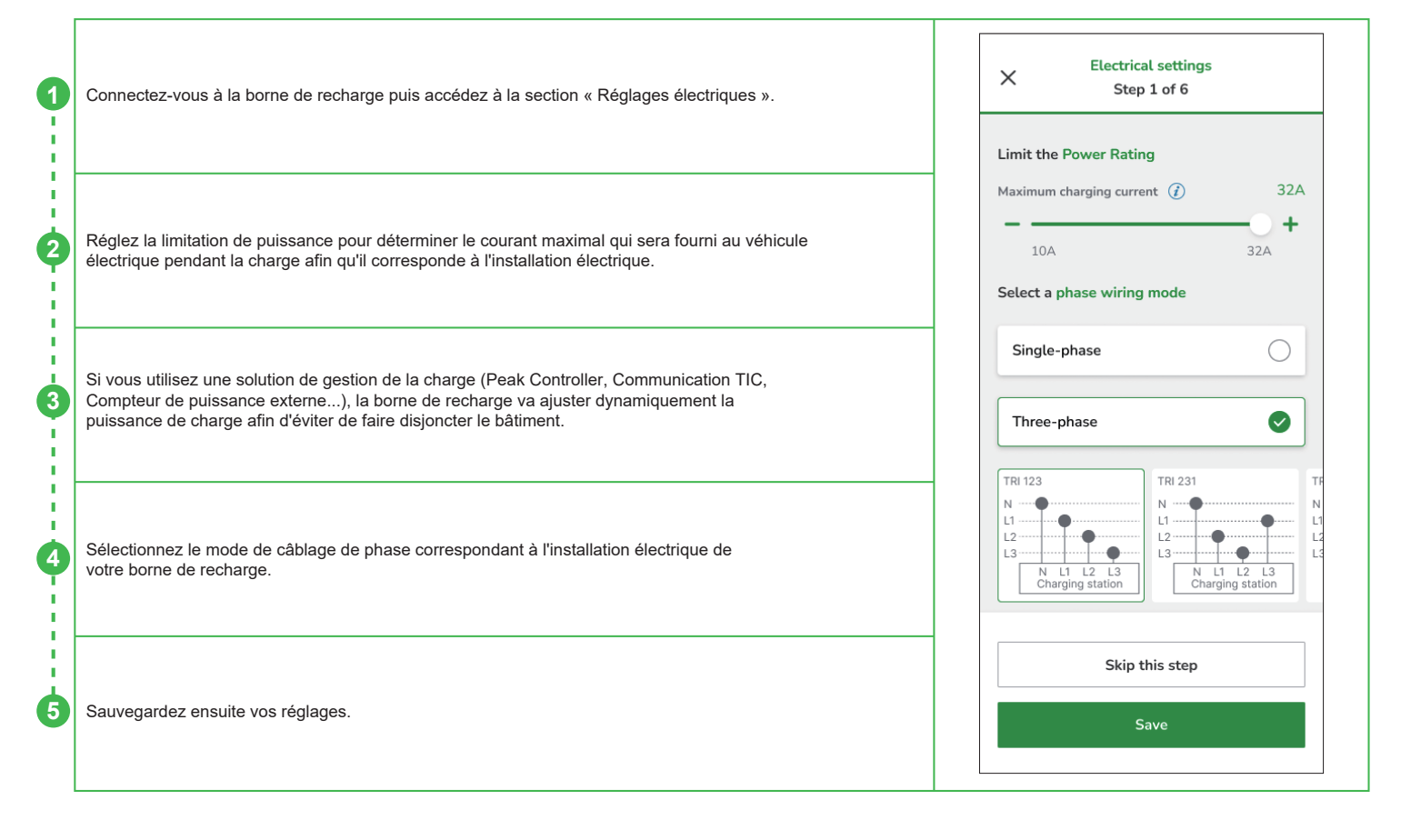

## Power management

En fonction de votre installation électrique, plusieurs fonctions sont possibles.

Aucune gestion de la puissance : si vous choisissez de recourir à un système de gestion de la charge indépendant de la station de recharge.

**Peak Controller :** Vous devez simplement les câbler et les appairer. Les éventuels réglages spécifiques sont nécessaires depuis votre outil de mise en service eSetup.

**Entrée TIC**: Dans le cas où vous avez câblé une communication TIC avec le compteur Linky, vous devez l'activer et vérifier les détails de la connexion.

**Compteur d'énergie externe :** il est possible de recourir à un PowerTag Resi9 ou à un GTW MB/P1. Il convient de déterminer la limite du contrat d'installation.

Sauvegardez ensuite votre configuration.

| (                                         | Power management                                  |            |
|-------------------------------------------|---------------------------------------------------|------------|
| Choose your energy management<br>strategy |                                                   |            |
| No pow                                    | ver Management                                    | 0          |
| Peak co                                   | ontroller                                         | Ø          |
| <b>Tic inpu</b><br>Linky Te               | ut<br>ele-information Client                      | 0          |
| Externa                                   | al power meter                                    | 0          |
| peak co<br>n't forge                      | ntroller is currently detected w<br>t to pair it. | ith charge |
|                                           |                                                   |            |
|                                           | Skip this step                                    |            |
|                                           | Skip this stop                                    |            |

| X Power managemen                          | nt         |  |  |
|--------------------------------------------|------------|--|--|
| strategy                                   |            |  |  |
| No power Management                        | 0          |  |  |
| Peak controller                            | 0          |  |  |
| Tic input<br>Linky Tele-information Client | Ø          |  |  |
| External power meter                       | 0          |  |  |
| Connection details                         |            |  |  |
| TIC status                                 | Connected  |  |  |
| Electrical contract limit                  | 12 kVA     |  |  |
| ТІС Туре                                   | Historical |  |  |
|                                            |            |  |  |
| Skip this step                             |            |  |  |
| Save                                       |            |  |  |
|                                            |            |  |  |

| X Power management                         |       |  |  |
|--------------------------------------------|-------|--|--|
| Choose your energy management strategy     |       |  |  |
| No power Management                        |       |  |  |
| Peak controller                            | 0     |  |  |
| Tic input<br>Linky Tele-information Client | 0     |  |  |
| External power meter                       | 0     |  |  |
| Risk of incomer circuit breaker tripp      | bing. |  |  |
|                                            |       |  |  |
| Skip this step                             |       |  |  |
| Save                                       |       |  |  |
|                                            |       |  |  |

| X Power management                         |                 |
|--------------------------------------------|-----------------|
| Feak controller                            |                 |
| Tic input<br>Linky Tele-information Client | 0               |
| External power meter                       | Ø               |
| Choose your external power met             | er              |
| PowerTag Resi9                             | 0               |
| U GTW MB/P1                                | 0               |
| Installation contract limit                |                 |
| Maximum contract limit 🥡                   | 60A             |
| 20A                                        | <b>♦</b><br>808 |
| Skip this step                             |                 |
| Save                                       |                 |
|                                            |                 |

# Réglages réseau

| Pour être reliée à une supervision, la borne de recharge doit être connectée à Internet.                                                                                                    | X Network settings<br>Step 3 of 5                                                                                                    |
|----------------------------------------------------------------------------------------------------|----------------------------------------------------------------------------------------------------|
| <ul> <li>Selon votre installation, plusieurs modes de connexion sont possibles.</li> <li>Hors ligne : Avec ce mode, il n'y a pas de connexion possible à une supervision.</li> <li>Wi-Fi: a configuration de ce mode nécessite le nom et le mot de passe Wi-Fi. Il faut en outre veiller à ce que le Wi-Fi du routeur Internet soit de 2,4 GHz et vérifier l'intensité du signal Wi-Fi. Ajoutez un répéteur Wi-Fi si nécessaire.</li> <li><u>Remarque :</u> La technologie Wi-Fi 5 GHz n'est pas compatible avec la borne de recharge.</li> <li>Port Ethernet : Il est nécessaire, pour utiliser ce mode, de câbler un câble Ethernet sur la borne de recharge.</li> </ul>                                                                                  | $\rightarrow \bigcirc$                                                                                                    |
| <ul> <li>Modem 4G : Mode disponible pour un certain nombre de références de stations de recharge, tel que décrit ci-dessous. Il est nécessaire d'intégrer une carte SIM dans la borne de recharge avant le câblage électrique. La configuration de ce mode nécessite des informations spécifiques : Nom APN, Type d'authentification, Nom d'utilisateur et Mot de passe.</li> </ul>                                                                                                    | It is advised to connect your EV Charger: Without a connection, your customer will not be able to supervise their charger remotely. Connect Schneider charge Pro to the Internet                                                                       |
| EVB4S22N40MG EVB4S22N40G EVB4S22NC0MG EVB4S22NC0G                                                                                                    | ○ Offline                                                                                                    |
|                                                                                                    | Connect to Wi-Fi                                                                                                    |
| /euillez sélectionner votre mode de réseau et définir les informations nécessaires.                                                                                                    | Connect to Ethernet Port                                                                                                    |
|                                                                                                    | Connect to cellular modem                                                                                                    |
| auvegardez ensuite votre configuration.                                                                                                    | Skip this step                                                                                                    |
|                                                                                                    | Save                                                                                                    |
|                                                                                                    |                                                                                                    |
| Réglages IP                                                                                                    |                                                                                                    |
| Réglages IP                                                                                                    | X IP Settings                                                                                                    |
| Réglages IP<br>e client DHCP est activé par défaut et les réglages IP de la borne de recharge sont gérés par un serveur<br>DHCP externe.                                                                                                    | Configure IP settings                                                                                                    |
| Réglages IP<br>e client DHCP est activé par défaut et les réglages IP de la borne de recharge sont gérés par un serveur<br>DHCP externe.                                                                                                    | X IP Settings<br>Configure IP settings<br>DHCP ()                                                                                                    |
| Réglages IP<br>e client DHCP est activé par défaut et les réglages IP de la borne de recharge sont gérés par un serveur<br>DHCP externe.                                                                                                    | X IP Settings   Configure IP settings   DHCP ()   IP Address   192.168.0.102                                                                                                    |
| e client DHCP est activé par défaut et les réglages IP de la borne de recharge sont gérés par un serveur<br>DHCP externe.<br>est possible de gérer les réglages IP manuellement via l'application eSetup. Accédez à l'étape<br>Réglages réseau » et cliquez sur « Réglages IP ». Désactivez la fonction de basculement vers le<br>lient DHCP. Il vous est possible de gérer manuellement la connexion au réseau et de définir votre IP,<br>otre masque de sous-réseau, votre passerelle et votre DNS.                                                                                                    | X IP Settings   Configure IP settings   DHCP ()   IP Address   192.168.0.102   Sub network Mask   255.255.255.0                                                                                                    |
| e client DHCP est activé par défaut et les réglages IP de la borne de recharge sont gérés par un serveur         ection DHCP est activé par défaut et les réglages IP de la borne de recharge sont gérés par un serveur         ext possible de gérer les réglages IP manuellement via l'application eSetup. Accédez à l'étape         Réglages réseau » et cliquez sur « Réglages IP ». Désactivez la fonction de basculement vers le         lient DHCP. Il vous est possible de gérer manuellement la connexion au réseau et de définir votre IP, otre masque de sous-réseau, votre passerelle et votre DNS.         'adresse IP par défaut lorsque le client DHCP est désactivé doit être indiquée :                                                    | IP Settings     Configure IP settings   DHCP ?   IP Address   192.168.0.102   Sub network Mask   255.255.255.0   Gateway                                                                                                    |
| e client DHCP est activé par défaut et les réglages IP de la borne de recharge sont gérés par un serveur<br>DHCP externe.<br>est possible de gérer les réglages IP manuellement via l'application eSetup. Accédez à l'étape<br>Réglages réseau » et cliquez sur « Réglages IP ». Désactivez la fonction de basculement vers le<br>lient DHCP. Il vous est possible de gérer manuellement la connexion au réseau et de définir votre IP,<br>otre masque de sous-réseau, votre passerelle et votre DNS.<br>'adresse IP par défaut lorsque le client DHCP est désactivé doit être indiquée :<br>:TH: 192.168.0.102<br>Vi-Fi: 192.168.88.206                                                                                                    | X IP Settings   DHCP ? IP Address   192.168.0.102 IP Address   Sub network Mask 255.255.255.0   Gateway 192.168.0.254                                                                                                    |
| Pe client DHCP est activé par défaut et les réglages IP de la borne de recharge sont gérés par un serveur<br>DHCP externe.                                                                                                    | IP Settings   Configure IP settings   DHCP ?   IP Address   192.168.0.102   Sub network Mask   255.255.255.0   Gateway   192.168.0.254   DNS1                                                                                                    |
| Réglages IP<br>e client DHCP est activé par défaut et les réglages IP de la borne de recharge sont gérés par un serveur<br>DHCP externe.<br>Lest possible de gérer les réglages IP manuellement via l'application eSetup. Accédez à l'étape<br>Réglages réseau » et cliquez sur « Réglages IP ». Désactivez la fonction de basculement vers le<br>dient DHCP. Il vous est possible de gérer manuellement la connexion au réseau et de définir votre IP,<br>otre masque de sous-réseau, votre passerelle et votre DNS.<br>L'adresse IP par défaut lorsque le client DHCP est désactivé doit être indiquée :<br>ETH: 192.168.0.102<br>Vi-Fi: 192.168.0.204<br>Masque de sous-réseau :255.255.255.0<br>Passerelle :192.168.0.254<br>DNS1: 8.8.8<br>JSNZ: 0.0.0 | X IP Settings   DHCP ()   IP Address   192.168.0.102   Sub network Mask   255.255.255.0   Gateway   192.168.0.254   DNS1   8.8.8.8                                                                                                    |
| e client DHCP est activé par défaut et les réglages IP de la borne de recharge sont gérés par un serveur<br>DHCP externe.<br>est possible de gérer les réglages IP manuellement via l'application eSetup. Accédez à l'étape<br>Réglages réseau » et cliquez sur « Réglages IP ». Désactivez la fonction de basculement vers le<br>lient DHCP. Il vous est possible de gérer manuellement la connexion au réseau et de définir votre IP,<br>otre masque de sous-réseau, votre passerelle et votre DNS.<br>l'adresse IP par défaut lorsque le client DHCP est désactivé doit être indiquée :<br>ETH: 192.168.0.102<br>Vi-Fi: 192.168.0.254<br>NS1: 8.8.8.<br>DSN2: 0.0.0                                                                                      | X       IP Settings         Configure IP settings         DHCP ?         IP Address         192.168.0.102         Sub network Mask         255.255.255.0         Gateway         192.168.0.254         DNS1         8.8.8.8         DNS2         0.0.0 |
| e client DHCP est activé par défaut et les réglages IP de la borne de recharge sont gérés par un serveur<br>DHCP externe.<br>Hest possible de gérer les réglages IP manuellement via l'application eSetup. Accédez à l'étape<br>« Réglages réseau » et cliquez sur « Réglages IP ». Désactivez la fonction de basculement vers le<br>ilient DHCP. Il vous est possible de gérer manuellement la connexion au réseau et de définir votre IP,<br>rotre masque de sous-réseau, votre passerelle et votre DNS.<br>L'adresse IP par défaut lorsque le client DHCP est désactivé doit être indiquée :<br>ETH: 192.168.0.102<br>W-Fi: 192.168.0.254<br>W-Fi: 192.168.0.254<br>DNS1: 8.8.8<br>JSN2: 0.0.0                                                           | X       IP Settings         DHCP ()       ()         IP Address       192.168.0.102         Sub network Mask       255.255.255.0         Gateway       192.168.0.254         DNS1       8.8.8.8         DNS2       0.0.00                              |
| e client DHCP est activé par défaut et les réglages IP de la borne de recharge sont gérés par un serveur DHCP externe.         e est possible de gérer les réglages IP manuellement via l'application eSetup. Accédez à l'étape et Réglages réseau » et cliquez sur « Réglages IP ». Désactivez la fonction de basculement vers le lient DHCP. II vous est possible de gérer manuellement la connexion au réseau et de définir votre IP, totre masque de sous-réseau, votre passerelle et votre DNS.         *adresse IP par défaut lorsque le client DHCP est désactivé doit être indiquée :         ETH: 192.168.0.102         Wi-Fi: 192.168.0.254         Distre 192.168.0.254         Distre 192.168.0.254         Distre 38.88         DSN2: 0.0.00   | X       IP Settings         Configure IP settings         DHCP ()         IP Address         192.168.0.102         Sub network Mask         255.255.0         Gateway         192.168.0.254         DNS1         8.8.8.8         DNS2         0.0.00   |

## Supervision

La connexion de la borne de recharge à une supervision permet une prise en main à distance pour optimiser le coût de la charge, mettre à jour la borne de recharge, gérer la facturation des utilisateurs.... Grâce à la station Schneider Charge Pro, il vous sera possible de configurer et de connecter la supervision de votre choix.

Pour cela, accédez à l'étape de paramétrage de la supervision dans l'application eSetup.

| Profil | Description                                   | URL             | Identifiant de<br>boîte | Authentification de<br>base avec mot de<br>passe | Certificat<br>TLS |
|--------|-----------------------------------------------|-----------------|-------------------------|--------------------------------------------------|-------------------|
| 0      | Non sécurisé                                  | URL dans ws://  | Oui                     | Non                                              | Non               |
| 0      | TLS sans authentification de base             | URL dans wss:// | Oui                     | Non                                              | Oui               |
| 1      | Non sécurisé avec<br>authentification de base | URL dans ws://  | Oui                     | Oui                                              | Non               |
| 2      | TLS avec authentification de base             | URL dans wss:// | Oui                     | Oui                                              | Oui               |

R enseignez ces champs en fonction de votre supervision :

- URL de la supervision à distance : cette URL doit commencer par wss:// ou ws://.
- Identifiant du boîtier de la borne de recharge : il s'agit de l'identifiant de votre borne de recharge à relierà votre supervision à distance.
- Certificats : certaines supervisions nécessitent un certificat spécifique. Seuls les types de certificats suivants sont autorisés : .crt, .cer et .pem.
- Authentification de base : Un mot de passe donné par votre superviseur doit être renseigné pour accéder à cette fonction. Faites attention au format ASCII ou Hexadécimal du mot de passe.

| L'utilisation de Schneider Charge Pro sans connexion Internet et sans su<br>selon ces 2 modes :<br>- mode autonome : branchez et chargez sans surveillance.<br>- gestion locale des badges : charge disponible uniquement avec ur<br>Ces modes ne sont disponibles que si la supervision est désactivée.<br>Sauvegardez vos réglages. | pervision peut également se faire<br>I badge RFID autorisé. | Muthentication and badges     Choose how you want to manage the authentication     Image: Authentication required (Public) Constrained stop charge by same user     Image: Authentication disabled   Image: Authentication disabled   Image |
|----------------------------------------------------------------------------------------------------|-------------------------------------------------------------|----------------------------------------------------------------------------------------------------|
|                                                                                                    | Transfort                                                   |                                                                                                    |

Mode autonome

Transmettez le rapport à la supervision par SMS ou par email pour l'informer que la mise en service a été effectuée. Ce rapport comporte des informations sur la configuration de la borne de recharge.

| ×               | Supervision<br>Step 4 of 5 | ?                |
|-----------------|----------------------------|------------------|
| Setup a supe    | ervision system            |                  |
| Supervision     |                            |                  |
| Remote superv   | vision URL <i>i</i>        |                  |
| ws://demo       | .ocpp.com                  |                  |
| Charging stati  | on Box identifier          |                  |
| boxldentif      | ier                        |                  |
| Certificates up | load                       | 0 certificates > |
| Basic Authenti  | ication                    |                  |
| ASCII form      | at                         | 0                |
| HEXA form       | nat                        | 0                |
| Basic Auth pas  | ssword 🥡                   |                  |
| example         |                            | $\bigcirc$       |
|                 |                            |                  |
|                 | Skip this step             |                  |
|                 | Save                       |                  |
|                 |                            |                  |
|                 |                            |                  |

### Redémarrage

Une fois la mise en service terminée, vous devez redémarrer la borne de recharge pour valider les nouveaux réglages.

Pour cela, cliquez sur le bouton « J'ai terminé : redémarrez le chargeur ».

Le voyant lumineux LED de la face avant passe au vert fixe lorsque la borne de recharge est connectée à Internet et reliée à la supervision. Si une supervision existe, le voyant LED avant devient vert fixe lorsque la borne de recharge est disponible.

Si la supervision est liée ou s'il y a une supervision et que la LED avant est toujours orange après 1 minute, veuillez consulter la section de dépannage dans le manuel de l'utilisateur.

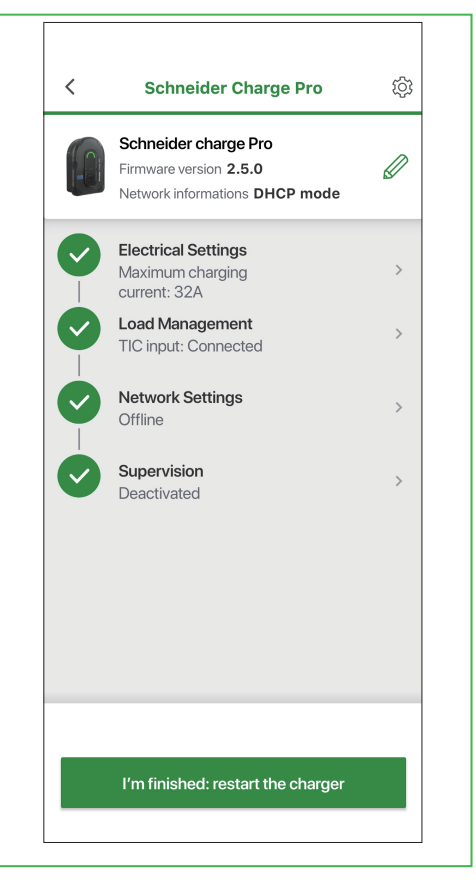

## Prêt à être utilisé

À présent, la borne de recharge est prête à charger un véhicule électrique ! Une fois la supervision configurée, la borne de recharge peut alors être liée au compte de supervision du client.

## **Autres fonctions**

#### Identifier la borne de recharge

Pour identifier la borne de recharge à laquelle vous êtes apairé, le voyant LED avant clignote.

Depuis votre application eSetup, rendez-vous sur la page principale et cliquez sur le menu réglages (menu engrenage en haut à droite). Cliquez sur « Identifier le chargeur » pour le faire clignoter.

### Retour aux paramètres usine

Si vous cliquez sur « Réinitialiser la configuration », tous les réglages sont rétablis à l'état initial.

- Sur l'application eSetup, rendez-vous sur la page principale et cliquez sur le menu réglages (menu engrenage en haut à droite).
- En cliquant sur « Réinitialiser la configuration » et en confirmant cette action, vous lancez la réinitialisation.

En cas d'échec de l'opération au moyen de l'application eSetup, une autre méthode peut être mise en oeuvre au moyen de l'opération matérielle.
 Veuillez-vous reporter à la section « Retour aux paramètres usine » du guide d'installation BRU2882901 pour plus de détails.

### Perte de l'autocollant amovible

Si vous avez besoin de vous connecter à la station Schneider Charge Pro mais que vous avez perdu l'autocollant amovible en façade, vous pouvez appliquer ce processus..

- Ouvrez l'application eSetup.
- Appuyez 3 secondes sur le bouton latéral de la borne de recharge.
- Scannez le QR code qui se trouve sous le couvercle de la borne de recharge pour vous connecter au Wi-Fi de la borne.
- Entrez votre code PIN : vous êtes connecté et gérez les paramètres.
- Si vous avez perdu votre code PIN, vous pouvez le réinitialiser :
- a. Cliquez sur « Réinitialiser le code PIN » et confirmez votre choix.
- b. Saisissez manuellement la clé PIN de réinitialisation figurant sous le couvercle de la borne de recharge pour modifier le code PIN.
  - Remarque : La plupart des applications appareil photo des téléphones mobiles permettent actuellement d'extraire du texte en prenant une photo. Dans ce cas, il suffit de copier et coller la clé de réinitialisation du code PIN dans eSetup pour éviter une saisie manuelle.
- c. Créez le nouveau code PIN composé de 6 à 16 caractères numériques non appropriés.

Schneider Electric Industries SAS 35 Rue Joseph Monier 92500 RUEIL MALMAISON, FRANCE www.se.com

#### © 2024-2025 Schneider Electric - All rights reserved. QR Code is a registered trademark of DENSO WAVE INCORPORATED in Japan and other countries.